# Configurer BGP sur un VPN basé sur la route sur FTD géré par FDM

# Table des matières

| Introduction           |  |
|------------------------|--|
| Conditions préalables  |  |
| Exigences              |  |
| Composants utilisés    |  |
| Configurer             |  |
| Diagramme du réseau    |  |
| Configurations sur VPN |  |
| Configurations sur BGP |  |
| Vérifier               |  |
| <u>Dépannage</u>       |  |

# Introduction

Ce document décrit la configuration de BGP sur un VPN site à site basé sur route sur FTDv géré par FirePower Device Manager (FDM).

# Conditions préalables

#### Exigences

Cisco vous recommande de prendre connaissance des rubriques suivantes :

- Compréhension de base du VPN
- Configurations BGP sur FTDv
- Expérience avec FDM

#### Composants utilisés

Les informations contenues dans ce document sont basées sur les versions de matériel et de logiciel suivantes :

- Cisco FTDv version 7.4.2
- Cisco FDM version 7.4.2

The information in this document was created from the devices in a specific lab environment. All of the devices used in this document started with a cleared (default) configuration. Si votre réseau est en ligne, assurez-vous de bien comprendre l'incidence possible des commandes.

# Configurer

#### Diagramme du réseau

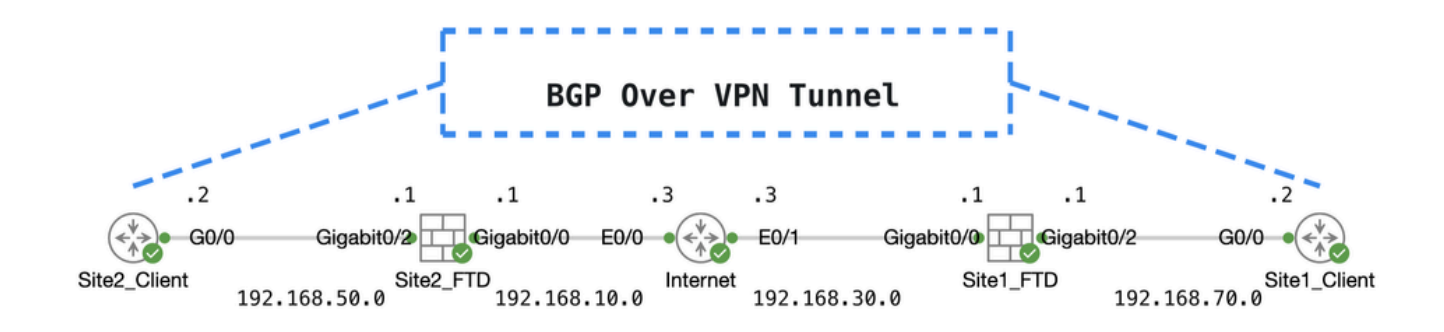

Торо

#### Configurations sur VPN

Étape 1. Assurez-vous que l'interconnectivité IP entre les noeuds est prête et stable. La licence Smart sur FDM est enregistrée avec le compte Smart.

Étape 2. La passerelle du client Site1 est configurée avec l'adresse IP interne du FTD Site1 (192.168.70.1). La passerelle du client Site2 est configurée avec l'adresse IP interne de Site2 FTD (192.168.50.1). Assurez-vous également que la route par défaut sur les deux FTD est configurée correctement après l'initialisation de FDM.

Connectez-vous à l'interface utilisateur graphique de chaque FDM. Accédez àDevice > Routing. Cliquez surview Configuration. Cliquez sur l'Static RoutingOnglet afin de vérifier la route statique par défaut.

| Firewall Device Manager Monitoring Policies | Objects Device: ftd | v742    |          |              |                | admin<br>Administrato | or v cisc | SECURE       |
|---------------------------------------------|---------------------|---------|----------|--------------|----------------|-----------------------|-----------|--------------|
| Device Summary<br>Routing                   |                     |         |          |              |                |                       |           |              |
| Add Multiple Virtual Routers                |                     |         |          |              | ~              | >_ Commands ~         | BGP Glo   | bal Settings |
| Static Routing BGP OSPF EIGRP               | ECMP Traffic Zones  |         |          |              |                |                       |           |              |
| 1 route                                     |                     |         |          |              | <b>F</b> ilter |                       |           | +            |
| # NAME                                      | INTERFACE           | IP TYPE | NETWORKS | GATEWAY IP   |                | SLA MONITOR           | METRIC    | ACTIONS      |
| 1 StaticRoute_IPv4                          | outside             | IPv4    | 0.0.0/0  | 192.168.30.3 |                |                       | 1         |              |

Passerelle\_FTD\_Site1

| þ | Firewall Device Manager   | Monitoring | Policies | :#⊒<br>Objects  | Device: ftdv742 |            | ۵ 🖨          |                 | ) admin<br>Administrat | or v di | see SECURE      |
|---|---------------------------|------------|----------|-----------------|-----------------|------------|--------------|-----------------|------------------------|---------|-----------------|
|   | Device Summary<br>Routing |            |          |                 |                 |            |              |                 |                        |         |                 |
|   | Add Multiple Virtua       | I Routers  |          |                 |                 |            |              | ~               | >_ Commands ~          | BGP 0   | Blobal Settings |
|   | Static Routing BGP        | OSPF E     | IGRP     | ECMP Traffic Zo | ones            |            |              |                 |                        |         |                 |
|   | 1 route                   |            |          |                 |                 |            |              | <b>T</b> Filter |                        |         | +               |
|   | # NAME                    |            |          | INTERF          | ACE IP TYPE     | E NETWORKS | GATEWAY IP   |                 | SLA MONITOR            | METRIC  | ACTIONS         |
|   | 1 StaticRoute_IPv4        |            |          | outsic          | le IPv4         | 0.0.0.0/0  | 192.168.10.3 |                 |                        | 1       |                 |

Passerelle\_FTD\_Site2

Étape 3. Configurez un VPN site à site basé sur la route. Dans cet exemple, commencez par configurer le FTD Site1.

Étape 3.1. Connectez-vous à l'interface utilisateur graphique FDM du FTD Site1. Créez un nouvel objet réseau pour le réseau interne du FTD Site1. Accédez à Objects > Networks, puis cliquez sur le bouton +.

| Firewall Device Mana | ager Monitoring Policies | Cobjects  | Device: ftdv742 | S₂ (admin Administrator)                  | cisco SECURE |
|----------------------|--------------------------|-----------|-----------------|-------------------------------------------|--------------|
| Object Types ←       | Network                  | Objects a | nd Groups       |                                           |              |
| C Networks           | 9 objects                |           |                 | <b>F</b> ilter                            | +            |
| S Ports              |                          |           |                 | Preset inters: System demost, User demost | _            |

Créer\_Objet\_Réseau

Étape 3.2. Fournir les informations nécessaires. Cliquez sur leok bouton.

- Nom : inside\_192.168.70.0
- Type : Réseau
- Réseau : 192.168.70.0/24

# Add Network Object

Name

| inside_192.168.70.0                         |
|---------------------------------------------|
| Description                                 |
|                                             |
|                                             |
| Network     Host     FQDN     Range         |
| Network                                     |
| 192.168.70.0/24                             |
| e.g. 192.168.2.0/24 or 2001:DB8:0:CD30::/60 |
|                                             |
| CANCEL OK                                   |

Site1\_Réseau\_Interne

 $\acute{E}tape \ 3.3. \ Acc\acute{e}dez \ \grave{a} \ \ Device > {\it Site-to-Site VPN} \ . \ Cliquez \ sur \ \ View \ Configuration \ .$ 

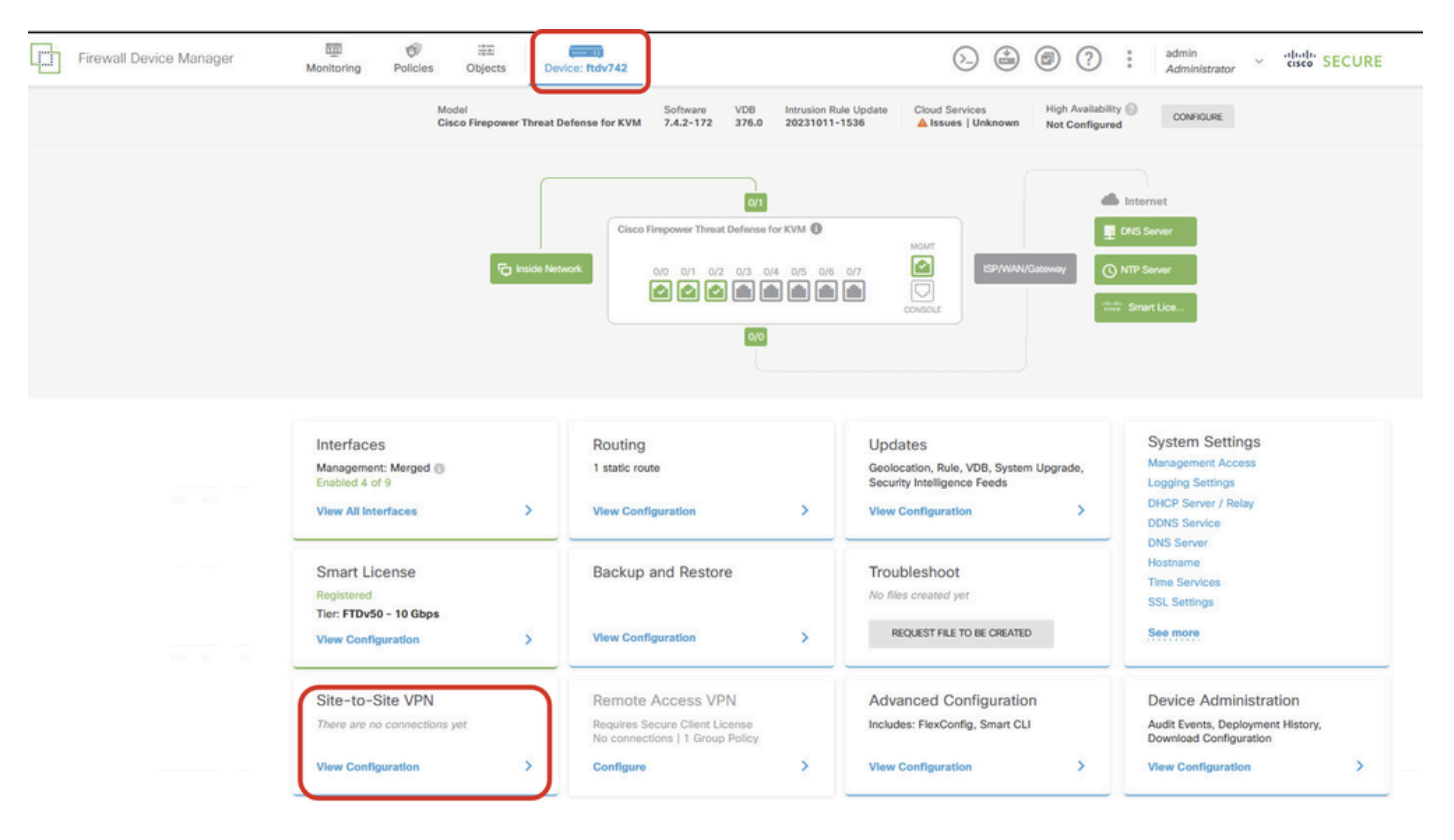

Afficher le VPN de site à site

Étape 3.4. Commencez à créer un nouveau VPN de site à site. Cliquez sur CREATE SITE-TO-SITE CONNECTION .

| Firewall Device Manager | Monitoring                                                                                                    | Policies             | 註<br>Objects | Device: ftdv742 |                | 6               | ) 🖨 🙆 ?              | e admir<br>Admi     | nistrator ~ | cisco SE | CURE |
|-------------------------|----------------------------------------------------------------------------------------------------|----------------------|--------------|-----------------|----------------|-----------------|----------------------|---------------------|-------------|----------|------|
|                         | Device Summa<br>Site-to-S                                                                                                    | <b>v</b><br>Site VPN |              |                 |                |                 |                      |                     |             |          |      |
|                         |                                                                                                    |                      |              |                 |                |                 | <b>T</b> Filter      |                     |             |          | +    |
|                         |                                                                                                    |                      |              |                 |                |                 | Preset filters: Rout | e Based (VD), Polic | y.Based     |          |      |
|                         | # NAME                                                                                                    |                      | LOCAL INTE   | ERFACES         | LOCAL NETWORKS | REMOTE NETWORKS | NAT EXEMPT           |                     |             | ACTIONS  |      |
|                         | There are no Site-to-Site connections yet.<br>Start by creating the first Site-to-Site connection.<br>CREATE SITE-TO-SITE CONNECTION |                      |              |                 |                |                 |                      |                     |             |          |      |

Connexion\_Créer\_Site-à-Site

Étape 3.5. Fournissez les informations nécessaires.

- Nom du profil de connexion : Demo\_S2S
- Type : basé sur la route (VTI)
- Local VPN Access Interface : cliquez sur la liste déroulante, puis cliquez sur Create new Virtual Tunnel Interface .

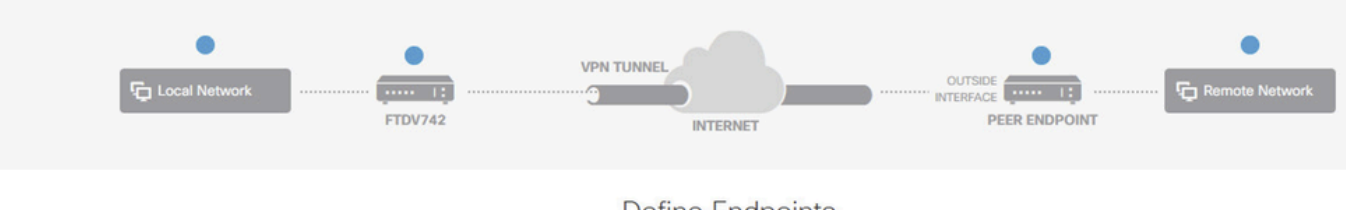

#### **Define Endpoints**

Identify the interface on this device, and the remote peer's interface IP address, that form the point-to-point VPN connection. Then, identify the local and remote networks that can use the connection. Traffic between these networks is protected using IPsec encryption.

| Connection Profile Name<br>Demo_S2S | Type Route Based (VTI) Policy Based |
|-------------------------------------|-------------------------------------|
| Sites Configuration                 | REMOTE SITE                         |
| Local VPN Access Interface          | Remote IP Address                   |
| Please select                       | ✓                                   |
| ▼ Filter                            |                                     |
| Nothing found                       | NEXT                                |
| Create new Virtual Tunnel Interface |                                     |

Assistant\_Create\_VTI\_in\_VPN

Étape 3.6. Fournissez les informations nécessaires pour créer une nouvelle interface VTI. Cliquez sur le bouton OK.

- Nom : demovti
- ID de tunnel : 1
- Source du tunnel : externe (GigabitEthernet0/0)
- Adresse IP et masque de sous-réseau : 169.254.10.1/24
- État : cliquez sur le curseur pour passer à la position Activé

| Name<br>demovti<br>Most features work with named interfaces only, although some require unnamed       | d interfaces. | Status |
|----------------------------------------------------------------------------------------------------|---------------|--------|
| Description                                                                                           |               | Į,     |
| Tunnel ID  Tunnel Source Tunnel Source Outside (GigabitEthernet0/0)                                   | ¥             |        |
| IP Address and Subnet Mask<br>169.254.10.1 / 24<br>e.g. 192.168.5.15/17 or 192.168.5.15/255.255.128.0 |               |        |
|                                                                                                    | CANCEL        | ок     |

Create\_VTI\_Details

Étape 3.7. Continuez à fournir les informations nécessaires. Cliquez sur le bouton NEXT.

- Local VPN Access Interface : demovti (créé à l'étape 3.6.)
- Adresse IP distante : 192.168.10.1

| New Site-to-site VPN | 1 Endpoints                                                                          | 2 Configuration                                                                                               | 3 Summary                                                                      |                             |
|----------------------|--------------------------------------------------------------------------------------|----------------------------------------------------------------------------------------------------|--------------------------------------------------------------------------------|-----------------------------|
| Local Network        | FTDV742                                                                              | VPN TUNNEL                                                                                                    |                                                                                | Remote Network              |
| Identify the I       | e interface on this device, and the ocal and remote networks that can                | Define Endpoints<br>remote peer's interface IP address, that for<br>use the connection. Traffic between these | rm the point-to-point VPN connection<br>e networks is protected using IPsec en | Then, identify<br>cryption. |
|                      | Connection Profile Name Demo_S2S                                                     | Tyr                                                                                                    | Route Based (VTI) Policy Based                                                 |                             |
|                      | Sites Configuration<br>LOCAL SITE<br>Local VPN Access Interface<br>demovti (Tunnel1) | REMOTE SITE<br>Remote IP Add<br>192.168.10.                                                                   | ress<br>1                                                                      |                             |
|                      |                                                                                      | CANCEL                                                                                                    | )                                                                              |                             |

Étape1 de l'assistant VPN\_Endpoints\_Wizard

#### Étape 3.8. Accédez à IKE Policy. Cliquez sur le bouton Edit.

| Firewall Device Manager Monitoring Po | Device: ftdv742                                                                                                    | (). (i) (i) (i) (i) (i) (i) (i) (i) (i) (i)                                                 |
|---------------------------------------|----------------------------------------------------------------------------------------------------|---------------------------------------------------------------------------------------------|
| New Site-to-site VPN                  | 1 Endpoints Configuration                                                                                           | 3 Summary                                                                                   |
| C Local Network                       | VPN TUNNEL<br>FTDV742 INTERNET                                                                                      | CUTSICI<br>123.1.1.1<br>PEER ENDPOINT                                                       |
| Select th                             | Privacy Configu<br>Internet Key Exchange (IKE) policy and enter the preshared keys<br>IPsec proposals to use for en | uration<br>needed to authenticate the VPN connection. Then, select the<br>crypting traffic. |
|                                       | IKE Policy                                                                                                    |                                                                                             |
|                                       | IKE policies are global, you cannot configure different policies per connections.                                   | VPN. Any enabled IKE Policies are available to all VPN                                      |
|                                       | IKE VERSION 2                                                                                                    | Version 1                                                                                   |
|                                       | IKE Policy                                                                                                    |                                                                                             |
|                                       | Globally applied EDIT                                                                                               |                                                                                             |
|                                       | IPSec Proposal                                                                                                    |                                                                                             |
|                                       | None selected EDIT                                                                                                  |                                                                                             |

Modifier\_politique\_IKE

Étape 3.9. Pour la stratégie IKE, vous pouvez en utiliser une prédéfinie ou en créer une nouvelle en cliquant sur Create New IKE Policy.

Dans cet exemple, basculez une stratégie IKE existante AES-SHA-SHA et créez-en une nouvelle

à des fins de démonstration. Cliquez sur le bouton OK afin d'enregistrer.

- Nom : AES256\_DH14\_SHA256\_SHA256
- Cryptage : AES, AES256
- Groupe DH : 14
- Hachage d'intégrité : SHA, SHA256
- Hachage PRF : SHA, SHA256
- Durée de vie : 86400 (par défaut)

|                       |    |   | Add IKE v2 Policy                                            |       |
|-----------------------|----|---|--------------------------------------------------------------|-------|
| ▼ Filter              |    |   | Priority<br>1 AES256_DH14_SHA256_SHA256                      | State |
| AES-GCM-NULL-SHA      | 0  | ^ | Encryption<br>AES × AES256 ×                                 | ~     |
| AES-SHA-SHA           | 0  |   | Diffie-Hellman Group                                         |       |
| DES-SHA-SHA           | 0  |   | TZ IN                                                        | ~     |
|                       |    |   | Integrity Hash<br>SHA × SHA256 ×                             | ~     |
|                       |    | ~ | Pseudo Random Function (PRF) Hash                            | ~     |
| Create New IKE Policy | ОК |   | Lifetime (seconds) 86400 Between 120 and 2147483647 seconds. |       |
|                       |    |   | CANCEL                                                       | ок    |

Add\_New\_IKE\_Policy

| <b>Y</b> Filter           |    |   |   |
|---------------------------|----|---|---|
| AES-GCM-NULL-SHA          |    | 0 | ^ |
| AES-SHA-SHA               |    | 0 |   |
| DES-SHA-SHA               |    | 0 |   |
| AES256_DH14_SHA256_SHA256 |    | 0 |   |
|                           |    |   |   |
|                           |    |   | ~ |
|                           |    | _ |   |
| Create New IKE Policy     | ОК |   |   |

Enable\_New\_IKE\_Policy

Étape 3.10. Accédez à la proposition IPSec. Cliquez sur le bouton Edit.

| 마 | Firewall Device Manager Monitoring | Policies Objects                    | Device: ftdv742           |                                   | >   7                                 | admin<br>Administrator |  |
|---|------------------------------------|-------------------------------------|---------------------------|-----------------------------------|---------------------------------------|------------------------|--|
|   | New Site-to-site VPN               | 1 Endpoints                         |                           | 2 Configuration                   | 3 Summary                             |                        |  |
|   | 면 Local Network                    | FTDV742                             | VPN TI                    | INTERNET                          | OUTSIDE<br>123.1.1.1<br>PEER ENDPOINT | Remote Network         |  |
|   | Selec                              | nen, select the                     |                           |                                   |                                       |                        |  |
|   |                                    | IKE Policy                          |                           |                                   |                                       |                        |  |
|   |                                    | IKE policies are gl<br>connections. | obal, you cannot configur | e different policies per VPN. Any |                                       |                        |  |
|   |                                    | IKE VERSION 2                       |                           | IKE VERSION                       | 1                                     |                        |  |
|   |                                    | IKE Policy                          |                           |                                   |                                       |                        |  |
|   |                                    | Globally applied                    | EDIT                      |                                   |                                       |                        |  |
|   |                                    | IPSec Proposal                      |                           |                                   |                                       |                        |  |
|   |                                    | None selected                       | EDIT                      |                                   |                                       |                        |  |

Modifier\_Proposition\_IKE

Étape 3.11. Pour la proposition IPSec, vous pouvez utiliser une proposition prédéfinie ou en créer une nouvelle en cliquant sur Create new IPSec Proposal. Dans cet exemple, créez-en un nouveau à des fins de démonstration. Fournissez les informations nécessaires. Cliquez sur le bouton OK afin d'enregistrer.

- Nom : AES256\_SHA256
- Cryptage : AES, AES256
- Hachage d'intégrité : SHA1, SHA256

| +                         |             | Add IKE v2 IPSec Proposal         | 0 ×    |
|---------------------------|-------------|-----------------------------------|--------|
| <b>T</b> Filter           | SET DEFAULT | Name<br>AES256_SHA256             |        |
| AES-GCM in Default Set    | 0           | Encryption                        |        |
| AES-SHA                   | 0           | AES × AES256 ×                    | ~      |
| des-SHA-1                 | 0           | Integrity Hash<br>SHA1 × SHA256 × | ~      |
| Create new IPSec Proposal | CANCEL      |                                   | CANCEL |

Ajouter\_Nouvelle\_Proposition\_IPSec

|      | +                         |             |         |
|------|---------------------------|-------------|---------|
|      | <b>T</b> Filter           | SET DEFAULT |         |
|      | AES-GCM in Default Set    | 0           | ^       |
| , yo | AES-SHA                   | 0           | olicies |
|      | DES-SHA-1                 | 0           |         |
|      | AES256_SHA256             | 0           | ~       |
|      | Create new IPSec Proposal | CANCEL      |         |

Enable\_New\_IPSec\_Proposal

Étape 3.12. Configurez la clé pré-partagée. Cliquez sur le bouton NEXT.

Notez cette clé pré-partagée et configurez-la ultérieurement sur le FTD Site2.

| 1 | Firewall Device Manager | Monitoring | Policies         | ===<br>Objects                     | Device: ftdv742                    |                                                    | (>_)                                      | (              |                    | :       | admin<br>Administrator | ~ | cisco | SECUR |
|---|-------------------------|------------|------------------|------------------------------------|------------------------------------|----------------------------------------------------|-------------------------------------------|----------------|--------------------|---------|------------------------|---|-------|-------|
|   |                         |            |                  | FTDV742                            |                                    | INTERNET                                           |                                           | PEER           | ENDPOINT           |         |                        |   |       |       |
|   |                         |            |                  |                                    | Pr                                 | ivacy Configu                                      | iration                                   |                |                    |         |                        |   |       |       |
|   |                         | Se         | elect the Intern | et Key Exchange                    | e (IKE) policy and ente<br>IPsec p | er the preshared keys r<br>roposals to use for end | needed to authentica<br>crypting traffic. | ate the VPN    | Connection. 1      | hen, se | elect the              |   |       |       |
|   |                         |            | IKE              | Policy                             |                                    |                                                    |                                           |                |                    |         |                        |   |       |       |
|   |                         |            | 0                | IKE policies are ç<br>connections. | global, you cannot configu         | ure different policies per V                       | PN. Any enabled IKE Po                    | licies are ava | ailable to all VPN |         |                        |   |       |       |
|   |                         |            | IKE              | FRSION 2                           |                                    | IKE VE                                             | RSION 1                                   |                |                    |         |                        |   |       |       |
|   |                         |            | IKE I            | Policy                             |                                    |                                                    |                                           |                |                    |         |                        |   |       |       |
|   |                         |            | Glot             | oally applied                      | EDIT                               |                                                    |                                           |                |                    |         |                        |   |       |       |
|   |                         |            | IPSe             | ec Proposal                        |                                    |                                                    |                                           |                |                    |         |                        |   |       |       |
|   |                         |            | Cus              | tom set selecte                    | d EDIT                             |                                                    |                                           |                |                    |         |                        |   |       |       |
|   |                         |            | Auth             | entication Type                    |                                    |                                                    |                                           |                |                    |         |                        |   |       |       |
|   |                         |            | ۲                | Pre-shared Man                     | ual Key O Certil                   | icate                                              |                                           |                |                    |         |                        |   |       |       |
|   |                         |            | Loca             | al Pre-shared Ke                   | ey (                               |                                                    |                                           |                |                    |         |                        |   |       |       |
|   |                         |            | •                |                                    |                                    |                                                    |                                           |                |                    |         |                        |   |       |       |
|   |                         |            | Rem              | ote Peer Pre-sh                    | ared Key                           |                                                    |                                           |                |                    |         |                        |   |       |       |
|   |                         |            | •                |                                    |                                    |                                                    |                                           |                |                    |         |                        |   |       |       |
|   |                         |            | (thick           | e cichtelizie                      | 1                                  | ВАСК                                               | IEXT                                      |                |                    |         |                        |   |       |       |

Configurer\_Clé\_Pré\_Partagée

Étape 3.13. Examinez la configuration VPN. Si vous devez modifier quelque chose, cliquez sur le bouton BACK. Si tout va bien, cliquez sur le bouton FINISH.

| Demo_S2S C                           | Connection Profile                                                                                                    |
|--------------------------------------|----------------------------------------------------------------------------------------------------|
| Peer endpoi                          | nt needs to be configured according to specified below configuration.                                                                                     |
| VPN Access<br>Interface              | 0 demovti (169.254.10.1) Seer IP Address 192.168.10.1                                                                                                    |
| IKE V2                               | aes,aes-192,aes-256-sha512,sha384,sha,sha256-sha512,sha384,sha,sha256-21,20,16,15,14, aes,aes-256-<br>sha,sha256-sha,sha256-14                            |
| IPSec Proposal                       | aes,aes-256-sha-1,sha-256                                                                                                    |
| Authentication<br>Type               | Pre-shared Manual Key                                                                                                    |
| IKE V1: DISABLED                     |                                                                                                    |
|                                      |                                                                                                    |
| IPSEC SETTINGS                       |                                                                                                    |
| Lifetime<br>Duration                 | 28800 seconds                                                                                                    |
| Lifetime Size                        | 4608000 kilobytes                                                                                                    |
| ADDITIONAL OPT                       | IONS                                                                                                    |
| Diffie-Heliman<br>i Information is e | their (not selected)<br>copied to the clipboard when you click Finish. You must allow the browser to access your clipboard for the copy to be successful. |
|                                      | BACK FINISH                                                                                                    |

Assistant\_VPN\_Terminé

Étape 3.14. Créez une règle de contrôle d'accès afin d'autoriser le trafic à passer par le FTD. Dans cet exemple, autorisez tout pour les besoins de la démonstration. Modifiez votre stratégie en fonction de vos besoins réels.

| Firewa                                                                                                    | II Device Manager | Monitor | ing Policies | ∰.<br>Objects | Device: ftdv742 |             |          | ۵.             |              | adn<br>Adr | nin<br>ninistrator | cisco SECURE |
|----------------------------------------------------------------------------------------------------|-------------------|---------|--------------|---------------|-----------------|-------------|----------|----------------|--------------|------------|--------------------|--------------|
|                                                                                                    | 🕏 Security Po     | olicies |              |               |                 |             |          |                |              |            |                    |              |
| $\square \rightarrow \bigcirc$ SSL Decryption $\rightarrow \bigcirc$ Identity $\rightarrow \bigcirc$ Security Intelligence $\rightarrow \oslash$ NAT $\rightarrow$ |                   |         |              |               |                 |             |          | cess Control 🄿 | S Intrusion  |            |                    |              |
|                                                                                                    | 1 rule            |         |              |               |                 |             | Filter   | ¢" @. +        |              |            |                    |              |
|                                                                                                    |                   |         | SOURCE       |               |                 | DESTINATION |          |                |              |            |                    |              |
|                                                                                                    | # NAME            | ACTION  | ZONES        | NETWORKS      | PORTS           | ZONES       | NETWORKS | PORTS          | APPLICATIONS | URLS       | USERS              | ACTIONS      |
|                                                                                                    | > 1 Demo_allow    | Allow   | ANY          | ANY           | ANY             | ANY         | ANY      | ANY            | ANY          | ANY        | ANY                | Q C.         |

Étape 3.15. (Facultatif) Configurez la règle d'exemption NAT pour le trafic client sur FTD si la NAT dynamique est configurée pour le client afin d'accéder à Internet. Dans cet exemple, il n'est pas nécessaire de configurer une règle d'exemption NAT, car aucune NAT dynamique n'est configurée sur chaque FTD.

Étape 3.16. Déployez les modifications de configuration.

| Fire | wall Device Manager Monitoring Policies Object | ts Device: ftdv742 |                  |                |                                   | admin<br>Administra   | vitor | cisco | SECURE  |
|------|------------------------------------------------|--------------------|------------------|----------------|-----------------------------------|-----------------------|-------|-------|---------|
|      | Device Summary<br>Site-to-Site VPN             |                    |                  |                |                                   |                       |       |       |         |
|      | 1 connection profile                           |                    |                  |                | Filter Preset filters: Route Rose | ed. (VTI), Policy.Res | pd    |       | +       |
|      | # NAME                                         |                    | LOCAL INTERFACES | LOCAL NETWORKS | REMOTE NETWORKS                   | NAT EXEMPT            |       |       | ACTIONS |
|      | 1 Demo_S2S                                     | Route Based (VTI)  | demovti          |                | ~                                 |                       |       |       |         |
|      |                                                |                    |                  |                |                                   |                       |       |       |         |

Configuration\_VPN\_Déploiement

#### Configurations sur BGP

Étape 4. Accédez à Device > Routing. Cliquez sur Afficher la configuration.

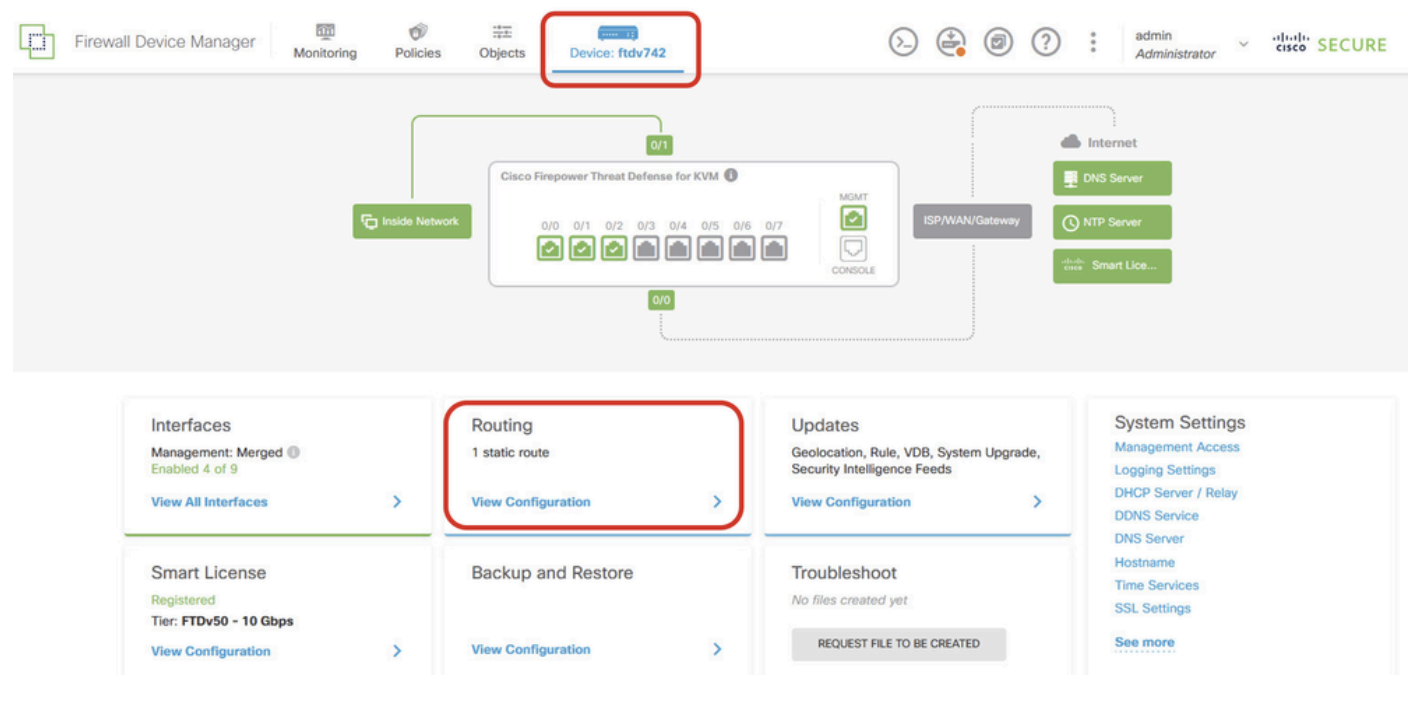

Afficher\_Configuration\_Routage

Étape 5. Cliquez sur l'onglet BGP, puis sur CREATE BGP OBJECT.

| ] | Firewall Device Manager   | Monitoring Policie | s Objects Dev      | vice: ftdv742    | ۵. 🖨                              |         | e admin<br>Administrato | r * diale SECURE    |
|---|---------------------------|--------------------|--------------------|------------------|-----------------------------------|---------|-------------------------|---------------------|
|   | Device Summary<br>Routing |                    |                    |                  |                                   |         |                         |                     |
|   | Add Multiple Virtual      | Routers            |                    |                  |                                   | × >.    | - Commands V            | BGP Global Settings |
|   | Static Routing BGP        | OSPF EIGRP         | ECMP Traffic Zones |                  |                                   |         |                         |                     |
|   |                           |                    |                    |                  |                                   |         |                         | +                   |
|   | # NAM                     | Æ                  | DESCRIPTIO         | N                |                                   | ACTIONS | ξ.                      |                     |
|   |                           |                    |                    | There are no BGP | objects yet.<br>linst BGP object. |         |                         |                     |
|   |                           |                    |                    |                  |                                   |         |                         |                     |
|   |                           |                    |                    |                  |                                   |         |                         |                     |

Create\_BGP\_Object

Étape 6. Fournissez le nom de l'objet. Accédez à Modèle et configurez. Cliquez sur le bouton OK pour enregistrer.

Nom : démobilisation

Ligne 1 : configurez le numéro de système autonome. Cliquez sur as-number. Numéro de système autonome local entré manuellement. Dans cet exemple, numéro de système autonome 65511 pour le site 1 FTD.

Ligne 2 : configurez le protocole IP. Cliquez sur ip-protocol. Sélectionnez ipv4.

| Add New BGP Object                                                                 | 0 ×                                                                                                    |
|------------------------------------------------------------------------------------|----------------------------------------------------------------------------------------------------|
| Name<br>demobgp                                                                    | Description                                                                                                    |
| Template<br>1 router bgp 65511<br>2 configure address-family ip-protocol v<br>ipv4 | Show disabled     Constant of the second second secon |
| ipv6                                                                               | CANCEL                                                                                                    |

Create\_BGP\_Object\_ASNumber\_Protocol

Ligne 4 : Configurez d'autres paramètres. Cliquez sur settings, choisissez general, puis cliquez sur Show disabled.

| Add Ne                 | w BGP Object                                                                                                    | 0  | ×     |  |  |  |  |
|------------------------|----------------------------------------------------------------------------------------------------|----|-------|--|--|--|--|
| Name<br>demobgp        | Description                                                                                                    |    | 11.   |  |  |  |  |
| Template               | • Show disabled                                                                                                 | \$ | Reset |  |  |  |  |
| ○ 2<br>○ 3<br>···· ○ 4 | configure address-family ipv4 Settings<br>address-family ipv4 unicast<br>configure address-family ipv4 settings |    |       |  |  |  |  |
|                        | advanced CANCEL                                                                                                 | ОК |       |  |  |  |  |

Create\_BGP\_Object\_AddressSetting

Ligne 6 : Cliquez sur l'icône + afin d'activer la ligne pour configurer le réseau BGP. Cliquez sur network-object. Vous pouvez afficher les objets disponibles existants et en choisir un. Dans cet exemple, choisissez le nom d'objet inside\_192.168.70.0 (créé à l'étape 3.2.).

| Add    | Add New BGP Object 🛛 😵 |                                                                          |  |  |  |  |  |  |  |  |
|--------|------------------------|--------------------------------------------------------------------------|--|--|--|--|--|--|--|--|
| Name   |                        | Description                                                              |  |  |  |  |  |  |  |  |
| demo   | bgp                    | li.                                                                      |  |  |  |  |  |  |  |  |
| Templa | te                     | 🐼 Hide disabled 🗘 Reset                                                  |  |  |  |  |  |  |  |  |
| Θ      | 1                      | router bgp 65511                                                         |  |  |  |  |  |  |  |  |
| Θ      | 2                      | configure address-family ipv4 v                                          |  |  |  |  |  |  |  |  |
| Θ      | 3                      | address-family ipv4 unicast                                              |  |  |  |  |  |  |  |  |
| Θ      | 4                      | configure address-family ipv4 general ~                                  |  |  |  |  |  |  |  |  |
| Θ      | 5                      | distance bgp 20 200 200                                                  |  |  |  |  |  |  |  |  |
| €      | 6                      | <pre>network network-object v</pre>                                      |  |  |  |  |  |  |  |  |
| €      | 7                      | <pre>network network-object v route-map map-tag v</pre>                  |  |  |  |  |  |  |  |  |
| Ð      | 8                      | <pre>bgp inject-map inject-map v exist-map exist-map v options v</pre>   |  |  |  |  |  |  |  |  |
| Ð      | 9                      | configure aggregate-address map-type ~                                   |  |  |  |  |  |  |  |  |
| Ð      | 10                     | configure filter-rules direction ~                                       |  |  |  |  |  |  |  |  |
| ÷      | 11                     | configure neighbor neighbor-address remote-as as-number config-options ~ |  |  |  |  |  |  |  |  |
| €      | 12                     | configure ipv4 redistribution protocol v identifier none                 |  |  |  |  |  |  |  |  |
| €      | 13                     | bgp router-id router-id                                                  |  |  |  |  |  |  |  |  |

Create\_BGP\_Object\_Add\_Network

| Name   | ban                             |                                                |        |                             | Description      |          |       |             |          |         |  |
|--------|---------------------------------|------------------------------------------------|--------|-----------------------------|------------------|----------|-------|-------------|----------|---------|--|
| uenn   | bugh                            |                                                |        |                             |                  |          |       |             |          | 11.     |  |
| Templa | te                              |                                                |        |                             | U.S.             |          |       | 🐼 Hide d    | disabled | 🗘 Reset |  |
| Θ      | 1                               | router bgp 65511                               | L      |                             |                  |          |       |             |          |         |  |
| Θ      | 2                               | configure addr                                 | ess-fa | mily ipv4∨                  |                  |          |       |             |          |         |  |
| Θ      | ⊖ 3 address-family ipv4 unicast |                                                |        |                             |                  |          |       |             |          |         |  |
| Θ      | 4                               | 4 IPV4 Network address - family ipv4 gene^al ∽ |        |                             |                  |          |       |             |          |         |  |
| Θ      | 5                               | distance                                       | -95    | 30 200 200                  |                  |          |       |             |          |         |  |
| ••• O  | 6                               | network                                        |        |                             |                  |          |       |             |          |         |  |
| Ð      | 7                               | network                                        |        |                             |                  | <u> </u> | ^     |             |          |         |  |
| Ð      | 8                               | bgp inje                                       | Ð      | OutsidelPv4DefaultRoute Net | work             | 0        | otion |             |          |         |  |
| €      | 9                               | configur                                       | 5      | OutsidelPv4Gateway Host     |                  | 6        |       |             |          |         |  |
| €      | 10                              | configur                                       | Ų      | o dista di l'hadio nosi     |                  |          |       |             |          |         |  |
| €      | 11                              | configur                                       | Ģ      | any-ipv4 Network            |                  | 0        | mber  | config-opti | ons 🗸    |         |  |
| €      | 12                              | configur                                       | 5      | anv-ipv6 Network            |                  | 6        | none  |             |          |         |  |
| €      | 13                              | bgp router-i                                   | 0      | any ipro notivorit          |                  | ~        |       |             |          |         |  |
|        |                                 |                                                | Ģ      | Inside_192.168.70.0 N       | etwork           | Ð        | ~     |             |          |         |  |
|        |                                 | L                                              |        | ins                         | ide_192.168.70.0 | J        |       |             |          |         |  |

0

Create\_BGP\_Object\_Add\_Network2

Ligne 11 : Cliquez sur l'icône + afin d'activer la ligne pour configurer les informations relatives aux voisins BGP. Cliquez sur neighbor-address, et entrez manuellement l'adresse du voisin BGP homologue. Dans cet exemple, il s'agit de 169.254.10.2 (adresse IP VTI de Site2 FTD). Cliquez sur numéro-as, et entrez manuellement le numéro AS homologue. Dans cet exemple, 65510 est pour le site 2 FTD. Cliquez sur config-options et choisissez properties.

| Name   |      | Description                                                            |
|--------|------|------------------------------------------------------------------------|
| demo   | obgp |                                                                        |
|        |      |                                                                        |
| Templa | te   | ₩ Hide disabled ♦ Reset                                                |
| Θ      | 1    | router bgp 65511                                                       |
| Θ      | 2    | configure address-family ipv4 v                                        |
| Θ      | 3    | address-family ipv4 unicast                                            |
| Θ      | 4    | configure address-family ipv4 general v                                |
| Θ      | 5    | distance bgp 20 200 200                                                |
| Θ      | 6    | network inside_192.168.70.0 v                                          |
| Ð      | 7    | <b>network</b> network-object v <b>route-map</b> map-tag v             |
| €      | 8    | <pre>bgp inject-map inject-map v exist-map exist-map v options v</pre> |
| Ð      | 9    | configure aggregate-address map-type > Select Configuration Option     |
| €      | 10   | configure filter-rules direction v                                     |
| ••• O  | 11   | configure neighbor 169.254.10.2 remote-as 65510 config-options -       |
| €      | 12   | configure ipv4 redistribution protocol v identifier properties         |
| €      | 13   | bgp router-id                                                          |

Create\_BGP\_Object\_NeighborSetting

Ligne 14 : Cliquez sur l'icône + afin d'activer la ligne pour configurer certaines propriétés du voisin. Cliquez sur activate-options et choisissez properties.

| Name   |      | Description                                                  |  |  |  |  |
|--------|------|--------------------------------------------------------------|--|--|--|--|
| demo   | obgp |                                                              |  |  |  |  |
|        |      |                                                              |  |  |  |  |
| Templa | te   | Kara Kara Kara Kara Kara Kara Kara Kara                      |  |  |  |  |
| Θ      | 1    | router bgp 65511                                             |  |  |  |  |
| Θ      | 2    | configure address-family ipv4 ~                              |  |  |  |  |
| Θ      | з    | address-family ipv4 unicast                                  |  |  |  |  |
| Θ      | 4    | configure address-family ipv4 general ~                      |  |  |  |  |
| Θ      | 5    | distance bgp 20 200 200                                      |  |  |  |  |
| Θ      | 6    | network inside_192.168.70.0 v                                |  |  |  |  |
| €      | 7    | network network-object v route-map map-tag v                 |  |  |  |  |
| €      | 8    | bgp inject-map inject-map v exist-map exist-map v options v  |  |  |  |  |
| ⊙      | 9    | configure aggregate-address map-type v                       |  |  |  |  |
| €      | 10   | configure filter-rules direction v                           |  |  |  |  |
| Θ      | 11   | configure neighbor 169.254.10.2 remote-as 65510 properties v |  |  |  |  |
| Θ      | 12   | neighbor 169.254.10.2 remote-as Select Configuration Option  |  |  |  |  |
| €      | 13   | configure neighbor 169.254.10.2 Penote-as-sectinger          |  |  |  |  |
| Θ      | 14   | configure neighbor 169.254.10.2 activate activate-options    |  |  |  |  |
| €      | 15   | configure ipv4 redistribution protocol v ide properties      |  |  |  |  |
| Ð      | 16   | bgp router-id router-id                                      |  |  |  |  |

Create\_BGP\_Object\_NeighborSetting\_Properties

Ligne 13 : Cliquez sur l'icône + afin d'activer la ligne pour afficher les options avancées. Cliquez sur settings et choisissez advanced.

| Name    |      | Description                                                            |
|---------|------|------------------------------------------------------------------------|
| demo    | obgp |                                                                        |
| Templat | te   | ₩ Hide disabled 🗘 Reset                                                |
| Θ       | 1    | router bgp 65511                                                       |
| Θ       | 2    | configure address-family ipv4~                                         |
| Θ       | 3    | address-family ipv4 unicast                                            |
| Θ       | 4    | configure address-family ipv4 general∨                                 |
| Θ       | 5    | distance bgp 20 200 200                                                |
| Θ       | 6    | network inside_192.168.70.0 v                                          |
| €       | 7    | network network-object v route-map map-tag v                           |
| Ð       | 8    | <pre>bgp inject-map inject-map v exist-map exist-map v options v</pre> |
| €       | 9    | configure aggregate-address map-type v                                 |
| Ð       | 10   | configure filter-rules direction ~                                     |
| Θ       | 11   | configure neighbor 169.254.10.2 Select Neighbor Settings               |
|         | 12   | configure neighbon 160 254 10 2 nemote as cottings w                   |
| 0<br>0  | 14   | configure neighbor 169.254.10.2 activate                               |
| 6       | 15   | neighbor 169 254 10 2 activate                                         |
| ⊕       | 16   | configure neighbor 169.254.10.2 activate advanced                      |
| ⊕       | 17   | configure ipv4 redistribution protocol v iden                          |
| €       | 18   | bgp router-id migration                                                |
|         |      | ha-mode                                                                |
|         |      | CANCEL OK                                                              |

Create\_BGP\_Object\_NeighborSetting\_Properties\_Advanced

Ligne 18 : Cliquez sur options et choisissez disable afin de désactiver la découverte de MTU de chemin.

| Name   |      | Description                                                  |
|--------|------|--------------------------------------------------------------|
| demo   | obgp |                                                              |
| Templa | te   | 🐼 Hide disabled 🗘 Reset                                      |
| 9      | 1    | pouter ban 65511                                             |
|        | 2    | configure address-family inv/v                               |
| 9      | 4    | address_family inv4 unicast                                  |
| 0      | 4    | configure address-family inv4 generally                      |
| 0      |      | distance hon 20 200 200                                      |
| Θ      | 6    | network inside 192.168.70.0 ×                                |
| ÷      | 7    | network network-object v route-map map-tag v                 |
| •      | 8    | bgp inject-map inject-map v exist-map v options v            |
| Ð      | 9    | configure aggregate-address map-type v                       |
| €      | 10   | configure filter-rules direction ~                           |
| Θ      | 11   | configure neighbor 169.254.10.2 remote-as 65510 properties∨  |
| Θ      | 12   | neighbor 169.254.10.2 remote-as 65510                        |
| Θ      | 13   | configure neighbor 169.254.10.2 remote-as advanced v         |
| Θ      | 14   | neighbor 169.254.10.2 password secret ∨                      |
| Θ      | 15   | configure neighbor 169.254.10.2 hops options v               |
| Θ      | 16   | neighbor 169.254.10.2 version version entions (optional)     |
| Θ      | 17   | neighbor 169.254.10.2 transport connection-mode options of   |
| Θ      | 18   | neighbor 169.254.10.2 transport path-mtu-discovery options - |
| Θ      | 19   | configure neighbor 169.254.10.2 activate properties          |
| Θ      | 20   | neighbor 169.254.10.2 activate disable                       |
| €      | 21   | configure neighbor 169.254.10.2 activate settings            |
| €      | 22   | configure ipv4 redistribution protocol v identifier none     |
| €      | 23   | bgp router-id router-id                                      |

Create\_BGP\_Object\_NeighborSetting\_Properties\_Advanced\_PMD

Line 14, 15, 16, 17 : Cliquez sur le - bouton afin de désactiver les lignes. Cliquez ensuite sur le bouton OK pour enregistrer l'objet BGP.

| Name   |     | Description                                                            |
|--------|-----|------------------------------------------------------------------------|
| demo   | bgp | 1.                                                                     |
| Templa | te  | 🐼 Hide disabled 🗘 Reset                                                |
| Θ      | 1   | router bgp 65511                                                       |
| Θ      | 2   | configure address-family ipv4 v                                        |
| Θ      | 3   | address-family ipv4 unicast                                            |
| Θ      | 4   | configure address-family ipv4 general ~                                |
| Θ      | 5   | distance bgp 20 200 200                                                |
| Θ      | 6   | <pre>network inside_192.168.70.0 v</pre>                               |
| ⊙      | 7   | network network-object v route-map map-tag v                           |
| ⊙      | 8   | <pre>bgp inject-map inject-map ~ exist-map exist-map ~ options ~</pre> |
| ⊙      | 9   | configure aggregate-address map-type v                                 |
| ⊙      | 10  | configure filter-rules direction ~                                     |
| Θ      | 11  | configure neighbor 169.254.10.2 remote-as 65510 properties v           |
| Θ      | 12  | neighbor 169.254.10.2 remote-as 65510                                  |
| Θ      | 13  | configure neighbor 169.254.10.2 remote-as advanced v                   |
| Θ      | 14  | neighbor 169.254.10.2 password secret v                                |
| Θ      | 15  | configure neighbor 169.254.10.2 hops options∨                          |
| Θ      | 16  | neighbor 169.254.10.2 version version-number                           |
| Θ      | 17  | neighbor 169.254.10.2 transport connection-mode options v              |
| Θ      | 18  | neighbor 169.254.10.2 transport path-mtu-discovery disable v           |
| Θ      | 19  | configure neighbor 169.254.10.2 activate properties v                  |
| 0      | 20  | neignbor 169.254.10.2 activate                                         |
|        | 21  | configure inud redistribution protocol identifian popo                 |
| 0      | 22  | configure ipv4 redistribution protocol v identifier none               |
|        | 25  | bgp Fouler-id Fouler-id                                                |
|        |     | 7468.<br>                                                              |
|        |     |                                                                        |

Create\_BGP\_Object\_DisableLines

Ceci est une vue d'ensemble du paramètre BGP dans cet exemple. Vous pouvez configurer les autres paramètres BGP selon vos besoins réels.

| Name    | Description |  |
|---------|-------------|--|
| demobap |             |  |

| Templat | е  | We disabled     ↓     Reset                                  |
|---------|----|--------------------------------------------------------------|
| Θ       | 1  | router bgp 65511                                             |
| Θ       | 2  | configure address-family ipv4v                               |
| Θ       | з  | address-family ipv4 unicast                                  |
| Θ       | 4  | configure address-family ipv4 general v                      |
| Θ       | 5  | distance bgp 20 200 200                                      |
| Θ       | 6  | network inside_192.168.70.0 ~                                |
| €       | 7  | network network-object v route-map map-tag v                 |
| €       | 8  | bgp inject-map inject-map v exist-map exist-map v options v  |
| €       | 9  | configure aggregate-address map-type ~                       |
| €       | 10 | configure filter-rules direction v                           |
| Θ       | 11 | configure neighbor 169.254.10.2 remote-as 65510 properties v |
| Θ       | 12 | neighbor 169.254.10.2 remote-as 65510                        |
| Θ       | 13 | configure neighbor 169.254.10.2 remote-as advanced v         |
| €       | 14 | neighbor 169.254.10.2 password secret                        |
| €       | 15 | configure neighbor 169.254.10.2 hops options v               |
| €       | 16 | neighbor 169.254.10.2 version version-number                 |
| €       | 17 | neighbor 169.254.10.2 transport connection-mode options v    |
| Θ       | 18 | neighbor 169.254.10.2 transport path-mtu-discovery disable v |
| Θ       | 19 | configure neighbor 169.254.10.2 activate properties          |
| Θ       | 20 | neighbor 169.254.10.2 activate                               |
| €       | 21 | configure neighbor 169.254.10.2 activate settings v          |
| €       | 22 | configure ipv4 redistribution protocol v identifier none     |
| €       | 23 | bgp router-id                                                |

|  | CANCEL OK | CANCEL |
|--|-----------|--------|
|--|-----------|--------|

Create\_BGP\_Object\_Final\_Overview

#### Étape 7. Déployez les modifications de configuration BGP.

| D | Firewall | Device Manager            | Monitoring   | Policies | ∰<br>Objects | Device: ftdv742 | () () () () () () () () () () () () () ( | RE |
|---|----------|---------------------------|--------------|----------|--------------|-----------------|------------------------------------------|----|
|   |          | Device Summary<br>Routing |              |          |              |                 |                                          |    |
|   |          | Add Multiple Vir          | tual Routers |          |              |                 | V X Commands V & BGP Global Setting      | IS |
|   |          | Static Routing BC         | P OSPF       | EIGRP    | ECMP Traffic | Zones           |                                          |    |
|   |          | 1 object                  |              |          |              |                 |                                          | ÷  |
|   |          | II NAME                   |              |          | DESC         | RIPTION         | ACTION                                   | rs |
|   |          | 1 demobgp                 |              |          |              |                 |                                          |    |
|   |          |                           |              |          |              |                 |                                          |    |

Configuration\_BGP\_Déploiement

Étape 8. La configuration du FTD du site 1 est maintenant terminée.

Afin de configurer le VPN FTD et le BGP du Site2, répétez l'étape 3. à l'étape 7. avec les paramètres correspondants du FTD du Site2.

Vue d'ensemble de la configuration de Site1 FTD et Site2 FTD dans CLI.

| Site1 FTD                                                                                                    | Site2 FTD                                                                                                    |
|----------------------------------------------------------------------------------------------------|----------------------------------------------------------------------------------------------------|
| NGFW version 7.4.2                                                                                                    | NGFW version 7.4.2                                                                                                    |
| interface GigabitEthernet0/0                                                                                                    | interface GigabitEthernet0/0                                                                                                    |
| nameif outside                                                                                                    | nameif outside                                                                                                    |
| manuel de l'organisme de contrôle des transports aériens                                                                                                    | manuel de l'organisme de contrôle des transports aériens                                                                                                    |
| propagate sgt preserve-untag                                                                                                    | propagate sgt preserve-untag                                                                                                    |
| stratégie statique sgt désactivée approuvée                                                                                                    | stratégie statique sgt désactivée approuvée                                                                                                    |
| niveau de sécurité 0                                                                                                    | niveau de sécurité 0                                                                                                    |
| ip address 192.168.30.1 255.255.255.0                                                                                                    | ip address 192.168.10.1 255.255.255.0                                                                                                    |
| interface GigabitEthernet0/2                                                                                                    | interface GigabitEthernet0/2                                                                                                    |
| name if inside                                                                                                    | name if inside                                                                                                    |
| niveau de sécurité 0                                                                                                    | niveau de sécurité 0                                                                                                    |
| ip address 192.168.70.1 255.255.255.0                                                                                                    | ip address 192.168.50.1 255.255.255.0                                                                                                    |
| interface Tunnel1                                                                                                    | interface Tunnel1                                                                                                    |
| nameif demovti                                                                                                    | nameif demovti25                                                                                                    |
| ip address 169.254.10.1 255.255.255.0                                                                                                    | ip address 169.254.10.2 255.255.255.0                                                                                                    |
| interface source du tunnel à l'extérieur                                                                                                    | interface source du tunnel à l'extérieur                                                                                                    |
| tunnel destination 192.168.10.1                                                                                                    | tunnel destination 192.168.30.1                                                                                                    |
| tunnel mode ipsec ipv4                                                                                                    | tunnel mode ipsec ipv4                                                                                                    |
| tunnel protection ipsec profile ipsec_profile e4084d322d                                                                                                    | tunnel protection ipsec profile ipsec_profile e4084d322d                                                                                                    |
| réseau objet OutsidelPv4Gateway                                                                                                    | réseau objet OutsidelPv4Gateway                                                                                                    |
| hôte 192.168.30.3                                                                                                    | hôte 192.168.10.3                                                                                                    |
| réseau objet inside_192.168.70.0                                                                                                    | réseau objet inside_192.168.50.0                                                                                                    |
| sous-réseau 192.168.70.0 255.255.255.0                                                                                                    | sous-réseau 192.168.50.0 255.255.255.0                                                                                                    |
| access-group NGFW_ONBOX_ACL global<br>access-list NGFW_ONBOX_ACL remark rule-id 268435457<br>: POLITIQUE D'ACCÈS : NGFW_Access_Policy<br>access-list NGFW_ONBOX_ACL remark rule-id 268435457<br>: L5 RULE : Inside_Outside_Rule<br>access-list NGFW_ONBOX_ACL groupe d'objets<br>d'approbation avancée  acSvcg-268435457 ifc à l'intérieur<br>de tout ifc en dehors de tout rule-id 268435457 event-log<br>both<br>access-list NGFW_ONBOX_ACL remark rule-id 268435458<br>: POLITIQUE D'ACCÈS : NGFW_Access_Policy | access-group NGFW_ONBOX_ACL global<br>access-list NGFW_ONBOX_ACL remark rule-id 268435457<br>: POLITIQUE D'ACCÈS : NGFW_Access_Policy<br>access-list NGFW_ONBOX_ACL remark rule-id 268435457<br>: L5 RULE : Inside_Outside_Rule<br>access-list NGFW_ONBOX_ACL groupe d'objets<br>d'approbation avancée  acSvcg-268435457 ifc à l'intérieur<br>de tout ifc en dehors de tout rule-id 268435457 event-log<br>both<br>access-list NGFW_ONBOX_ACL remark rule-id 268435458<br>: POLITIQUE D'ACCÈS : NGFW_Access_Policy<br>access-list NGFW_ONBOX_ACL remark rule-id 268435458 |

| access-list NGFW_ONBOX_ACL remark rule-id 268435458        | : L5 RULE : Demo_allow                                     |
|------------------------------------------------------------|------------------------------------------------------------|
| : L5 RULE : Demo_allow                                     | access-list NGFW_ONBOX_ACL advanced permit object-         |
| access-list NGFW_ONBOX_ACL advanced permit object-         | group  acSvcg-268435458 any any rule-id 268435458          |
| group  acSvcg-268435458 any any rule-id 268435458          | event-log both                                             |
| event-log both                                             | access-list NGFW_ONBOX_ACL remark rule-id 1 :              |
| access-list NGFW_ONBOX_ACL remark rule-id 1 :              | POLITIQUE D'ACCÈS : NGFW_Access_Policy                     |
| POLITIQUE D'ACCÈS : NGFW_Access_Policy                     | access-list NGFW_ONBOX_ACL remark rule-id 1 : L5           |
| access-list NGFW_ONBOX_ACL remark rule-id 1 : L5           | RULE : DefaultActionRule                                   |
| RULE : DefaultActionRule                                   | access-list NGFW_ONBOX_ACL advanced deny ip any any        |
| access-list NGFW_ONBOX_ACL advanced deny ip any any        | rule-id 1                                                  |
| rule-id 1                                                  |                                                            |
|                                                            | routeur bgp 65510                                          |
| routeur bgp 65511                                          | bgp log-neighbor-changes                                   |
| bgp log-neighbor-changes                                   | bgp router-id vrf auto-assign                              |
| bgp router-id vrf auto-assign                              | address-family ipv4 unicast                                |
| address-family ipv4 unicast                                | neighbor 169.254.10.1 remote-as 65511                      |
| neighbor 169.254.10.2 remote-as 65510                      | neighbor 169.254.10.1 transport path-mtu-discovery disable |
| neighbor 169.254.10.2 transport path-mtu-discovery disable | neighbor 169.254.10.1 activate                             |
| neighbor 169.254.10.2 activate                             | réseau 192.168.50.0                                        |
| réseau 192.168.70.0                                        | no auto-summary                                            |
| no auto-summary                                            | aucune synchronisation                                     |
| aucune synchronisation                                     | exit-address-family                                        |
| exit-address-family                                        |                                                            |
|                                                            | route en dehors de 0.0.0.0 0.0.0.0 192.168.10.3 1          |
| route en dehors de 0.0.0.0 0.0.0.0 192.168.30.3 1          |                                                            |
|                                                            | crypto ipsec ikev2 ipsec-proposition AES256_SHA256         |
| crypto ipsec ikev2 ipsec-proposition AES256_SHA256         | protocole esp encryption aes-256 aes                       |
| protocole esp encryption aes-256 aes                       | protocole intégrité esp sha-256 sha-1                      |
| protocole intégrité esp sha-256 sha-1                      |                                                            |
|                                                            | crypto ipsec profile ipsec_profile e4084d322d              |
| crypto ipsec profile ipsec_profile e4084d322d              | set ikev2 ipsec-proposition AES256_SHA256                  |
| set ikev2 ipsec-proposition AES256_SHA256                  | set security-association lifetime kilo-octets 4608000      |
| set security-association lifetime kilo-octets 4608000      | set security-association lifetime secondes 28800           |
| set security-association lifetime secondes 28800           |                                                            |
|                                                            | crypto ipsec security-association pmtu-aging infinite      |
| crypto ipsec security-association pmtu-aging infinite      |                                                            |
|                                                            | crypto ikev2 policy 1                                      |
| crypto ikev2 policy 1                                      | cryptage aes-256 aes                                       |
| cryptage aes-256 aes                                       | intégrité sha256 sha                                       |
| intégrité sha256 sha                                       | groupe 14                                                  |
| groupe 14                                                  | prf sha256 sha                                             |
| prf sha256 sha                                             | durée de vie secondes 86400                                |
| durée de vie secondes 86400                                |                                                            |
|                                                            | crypto ikev2 policy 20                                     |
| crypto ikev2 policy 20                                     | cryptage aes-256 aes-192 aes                               |
| cryptage aes-256 aes-192 aes                               | intégrité sha512 sha384 sha256 sha                         |
| intégrité sha512 sha384 sha256 sha                         | groupe 21 20 16 15 14                                      |

| groupe 21 20 16 15 14                             | prf sha512 sha384 sha256 sha                      |
|---------------------------------------------------|---------------------------------------------------|
| prf sha512 sha384 sha256 sha                      | durée de vie secondes 86400                       |
| durée de vie secondes 86400                       |                                                   |
|                                                   | crypto ikev2 enable outside                       |
| crypto ikev2 enable outside                       |                                                   |
|                                                   | politique du groupe  s2sGP 192.168.30.1 interne   |
| politique du groupe  s2sGP 192.168.10.1 interne   | politique du groupe Attributs  s2sGP 192.168.30.1 |
| politique du groupe Attributs  s2sGP 192.168.10.1 | vpn-tunnel-protocol ikev2                         |
| vpn-tunnel-protocol ikev2                         |                                                   |
|                                                   | tunnel-group 192.168.30.1 type ipsec-I2I          |
| tunnel-group 192.168.10.1 type ipsec-l2l          | tunnel-group 192.168.30.1 attributs-généraux      |
| tunnel-group 192.168.10.1 attributs-généraux      | default-group-policy  s2sGP 192.168.30.1          |
| default-group-policy  s2sGP 192.168.10.1          |                                                   |
|                                                   | tunnel-group 192.168.30.1 ipsec-attributes        |
| tunnel-group 192.168.10.1 ipsec-attributes        | ikev2 remote-authentication pre-shared-key *****  |
| ikev2 remote-authentication pre-shared-key *****  | ikev2 local-authentication pre-shared-key *****   |
| ikev2 local-authentication pre-shared-key *****   |                                                   |

# Vérifier

Utilisez cette section pour confirmer que votre configuration fonctionne correctement.

Étape 1. Accédez à la CLI de chaque FTD via la console ou SSH afin de vérifier l'état VPN des phases 1 et 2 à travers les commandes show crypto ikev2 sa et show crypto ipsec sa.

| Site1 FTD                                                                                                    | Site2 FTD                                                                                                    |
|----------------------------------------------------------------------------------------------------|----------------------------------------------------------------------------------------------------|
| ftdv742# show crypto ikev2 sa                                                                                                    | ftdv742# show crypto ikev2 sa                                                                                                    |
| Associations de sécurité IKEv2 :                                                                                                    | Associations de sécurité IKEv2 :                                                                                                    |
| ID de session:134, état:UP-ACTIVE, nombre<br>d'IKE:1, nombre d'ENFANTS:1                                                                           | ID de session:13, état:UP-ACTIVE, nombre<br>d'IKE:1, nombre d'ENFANTS:1                                                                                           |
| Rôle d'état fvrf/ivrf local distant Tunnel-id                                                                                                    | Rôle d'état fvrf/ivrf local distant Tunnel-id<br>339797985 192.168.10.1/500 192.168.30.1/500                                                                      |
| 563984431 192.168.30.1/500 192.168.10.1/500<br>RÉPONDEUR GLOBAL/PRÊT POUR LE<br>MONDE                                                              | INITIATEUR PRÊT POUR LE<br>MONDE/MONDIAL<br>Encr : AES-CBC, taille de clé : 256, Hachage :<br>SHA256, DH Gro : 14, Signe d'authentification :                     |
| Encr : AES-CBC, taille de clé : 256, Hachage :<br>SHA256, DH Grp : 14, Signe d'authentification :<br>PSK, Vérification de l'authentification : PSK | PSK, Vérification de l'authentification : PSK<br>Durée de vie/Durée active : 86400/74099 sec<br>Sas enfant : sélecteur local 0.0.0.0/0 -<br>255 255 255 255/65535 |
| Durée de vie/Durée active : 86400/5145 s                                                                                                    | sélecteur distant 0.0.0.0/0 -                                                                                                    |
| Sas enfant : sélecteur local 0.0.0.0/0 -<br>255.255.255.255/65535                                                                                  | 255.255.255.255/65535<br>Entrée/sortie spi ESP : 0xb7b5b38b/0xf0c4239d                                                                                            |

| sélecteur distant 0.0.0.0/0 -<br>255.255.255.255/65535                                                                                                    |                                                                                                    |
|----------------------------------------------------------------------------------------------------|----------------------------------------------------------------------------------------------------|
| Entrée/sortie spi ESP : 0xf0c4239d/0xb7b5b38b                                                                                                    |                                                                                                    |
| ftdv742# show crypto ipsec sa                                                                                                    | ftdv742# show crypto ipsec sa                                                                                                    |
| interface : demovti<br>Étiquette de crypto-carte :vti-crypto-map-<br>Tunnel1-0-1, numéro de séquence : 65280,<br>adresse locale : 192.168.30.1<br>VRF protégé (VRF) : Global<br>identificateur local (addr/mask/port/port) :<br>(0.0.0.0/0.0.0.0/0/0)<br>remote ident (addr/mask/port/port) :                                                                                                    | interface : demovti25<br>Étiquette de crypto-carte :vti-crypto-map-<br>Tunnel1-0-1, numéro de séquence : 65280,<br>adresse locale : 192.168.10.1<br>VRF protégé (VRF) : Global<br>identificateur local (addr/mask/port/port) :<br>(0.0.0.0/0.0.0.0/0/0)<br>remote ident (addr/mask/port/port) :                                                                                                    |
| (0.0.0.0/0.0.0.0/0/0)                                                                                                    | (0.0.0.0/0.0.0.0/0/0)                                                                                                    |
| current_peer : 192.168.10.1<br>#pkts encaps : 5720, #pkts encrypt : 5720, #pkts<br>digest : 5720<br>#pkts decaps : 5717, #pkts decrypt : 5717, #pkts<br>verify : 5717<br>#pkts compressé : 0, #pkts décompressé : 0<br>#pkts non compressé : 5720, #pkts échec comp<br>: 0, #pkts échec dép : 0<br>#pre-frag réussites : 0, #pre-frag échecs : 0,<br>#fragments créé : 0<br>#PMTUs envoyé : 0, #PMTUs rcvd : 0,<br>#decapsulated frgs nécessitant un<br>réassemblage : 0<br>#TFC rcvd : 0, #TFC envoyé : 0<br>#Valid Erreurs ICMP rcvd : 0, #Invalid Erreurs<br>ICMP rcvd : 0<br>#send erreurs : 0, #recv erreurs : 0 | current_peer : 192.168.30.1<br>#pkts encaps : 5721, #pkts encrypt : 5721, #pkts<br>digest : 5721<br>#pkts decaps : 5721, #pkts decrypt : 5721, #pkts<br>verify : 5721<br>#pkts compressé : 0, #pkts décompressé : 0<br>#pkts non compressé : 5721, #pkts échec comp<br>: 0, #pkts échec dép : 0<br>#pre-frag réussites : 0, #pre-frag échecs : 0,<br>#fragments créé : 0<br>#PMTUs envoyé : 0, #PMTUs rcvd : 0,<br>#decapsulated frgs nécessitant un<br>réassemblage : 0<br>#TFC rcvd : 0, #TFC envoyé : 0<br>#Valid Erreurs ICMP rcvd : 0, #Invalid Erreurs<br>ICMP rcvd : 0<br>#send erreurs : 0, #recv erreurs : 0 |
| terminal de chiffrement local : 192.168.30.1/500,<br>terminal de chiffrement distant :<br>192.168.10.1/500<br>path mtu 1500, surcharge ipsec 78(44), media<br>mtu 1500<br>Temps PMTU restant (s) : 0, stratégie DF :<br>copy-df<br>Validation des erreurs ICMP : désactivée,<br>paquets TFC : désactivée<br>spi sortant actuel : B7B5B38B                                                                                                    | terminal de chiffrement local : 192.168.10.1/500,<br>terminal de chiffrement distant :<br>192.168.30.1/500<br>path mtu 1500, surcharge ipsec 78(44), media<br>mtu 1500<br>Temps PMTU restant (s) : 0, stratégie DF :<br>copy-df<br>Validation des erreurs ICMP : désactivée,<br>paquets TFC : désactivée<br>spi sortants actuels : F0C4239D                                                                                                    |

| spi entrant actuel : B7B5B38B                      |
|----------------------------------------------------|
| sas esp entrants :                                 |
| spi : 0xB7B5B38B (3082138507)                      |
| État SA : actif                                    |
| transformation : esp-aes-256 esp-sha-256-hmac      |
| pas de compression                                 |
| paramètres d'utilisation ={L2L, Tunnel, IKEv2,     |
| VTI, }                                             |
| slot : 0, conn_id : 160, crypto-map :vti-crypto-   |
| map-Tunnel1-0-1                                    |
| sa timing : durée de vie restante de la clé (kB/s) |
| : (3962829/3626)                                   |
| Taille IV : 16 octets                              |
| support de détection de relecture : Y              |
| Bitmap anti-relecture :                            |
| 0xFFFFFF 0xFFFFFFF                                 |
| sas esp sortants :                                 |
| spi : 0xF0C4239D (4039386013)                      |
| État SA : actif                                    |
| transformation : esp-aes-256 esp-sha-256-hmac      |
| pas de compression                                 |
| paramètres d'utilisation ={L2L, Tunnel, IKEv2,     |
| VTI, }                                             |
| slot : 0, conn_id : 160, crypto-map :vti-crypto-   |
| map-Tunnel1-0-1                                    |
| sa timing : durée de vie restante de la clé (kB/s) |
| : (4101069/3626)                                   |
| Taille IV : 16 octets                              |
| support de detection de relecture : Y              |
| Bitmap anti-relecture :                            |
|                                                    |
|                                                    |

Étape 2. Accédez à la CLI de chaque FTD via la console ou SSH afin de vérifier l'état BGP en utilisant les commandes show bgp neighbors et show route bgp.

| Site1 FTD                                                                                                    | Site2 FTD                                                                                                    |
|----------------------------------------------------------------------------------------------------|----------------------------------------------------------------------------------------------------|
| ftdv742# show bgp neighbors                                                                                                    | ftdv742# show bgp neighbors                                                                                                    |
| Le voisin BGP est 169.254.10.2, vrf single_vf,<br>remote AS 65510, liaison externe<br>BGP version 4, ID de routeur distant<br>192.168.50.1<br>État BGP = établi, jusqu'à 1d20h<br>Dernière lecture 00:00:25, dernière écriture | Le voisin BGP est 169.254.10.1, vrf single_vf,<br>remote AS 65511, liaison externe<br>BGP version 4, ID de routeur distant<br>192.168.70.1<br>État BGP = établi, jusqu'à 1d20h<br>Dernière lecture 00:00:11, dernière écriture |

| 00:00:45, temps d'attente de 180 secondes,      | 00:00:52, temps d'attente de 180 secondes,      |
|-------------------------------------------------|-------------------------------------------------|
| intervalle de test d'activité de 60 secondes    | intervalle de test d'activité de 60 secondes    |
| Sessions voisines :                             | Sessions voisines :                             |
| 1 actif, n'est pas multisession (désactivé)     | 1 actif, n'est pas multisession (désactivé)     |
| Fonctionnalités de voisinage :                  | Fonctionnalités de voisinage :                  |
| Actualisation de la route : annoncée et reçue   | Actualisation de la route : annoncée et reçue   |
| (nouvelle)                                      | (nouvelle)                                      |
| Capacité ASN de quatre octets : annoncée et     | Capacité ASN de quatre octets : annoncée et     |
| reçue                                           | reçue                                           |
| Famille d'adresses IPv4 Unicast : annoncé et    | Famille d'adresses IPv4 Unicast : annoncé et    |
| reçu                                            | reçu                                            |
| Fonctionnalité multisession :                   | Fonctionnalité multisession :                   |
| Statistiques des messages :                     | Statistiques des messages :                     |
| La profondeur InQ est 0                         | La profondeur InQ est 0                         |
| La profondeur OutQ est 0                        | La profondeur OutQ est 0                        |
| Envoi reçu                                      | Envoi reçu                                      |
| Ouvertures : 1 1                                | Ouvertures : 1 1                                |
| Notifications : 0 0                             | Notifications : 0 0                             |
| Mises à jour : 2 2                              | Mises à jour : 2 2                              |
| Keepalives : 2 423 2 427                        | Keepalives : 2 424 2 421                        |
| Actualisation de la route : 0 0                 | Actualisation de la route : 0 0                 |
| Total : 2 426 2 430                             | Total : 2 427 2 424                             |
| La durée minimale par défaut entre les          | La durée minimale par défaut entre les          |
| exécutions de publication est de 30 secondes    | exécutions de publication est de 30 secondes    |
| Pour la famille d'adresses : monodiffusion IPv4 | Pour la famille d'adresses : monodiffusion IPv4 |
| Session : 169.254.10.2                          | Session : 169.254.10.1                          |
| Table BGP version 3, voisin version 3/0         | Table BGP version 9, voisin version 9/0         |
| Taille de la file d'attente de sortie : 0       | Taille de la file d'attente de sortie : 0       |
| Index 1                                         | Index 4                                         |
| 1 membre du groupe de mise à jour               | 4 membre du groupe de mise à jour               |
| Envoi reçu                                      | Envoi reçu                                      |
| Exercice avec préfixe :                         | Exercice avec préfixe :                         |
| Préfixes actuels : 1 1 (Consomme 80 octets)     | Préfixes actuels : 1 1 (Consomme 80 octets)     |
| Total des préfixes : 1 1                        | Total des préfixes : 1 1                        |
| Retrait implicite : 0 0                         | Retrait implicite : 0 0                         |
| Retrait explicite : 0 0                         | Retrait explicite : 0 0                         |
| Utilisé comme meilleur chemin : n/a 1           | Utilisé comme meilleur chemin : n/a 1           |
| Utilisé comme chemin multiple : n/a 0           | Utilisé comme chemin multiple : n/a 0           |
| Sortant entrant                                 | Sortant entrant                                 |
| Préfixes de stratégie locale refusés :          | Préfixes de stratégie locale refusés :          |
| -                                               | -                                               |
| Meilleur chemin à partir de cet homologue : 1   | Meilleur chemin à partir de cet homologue : 1   |
| n/a                                             | n/a                                             |

| max 1, min 0 max 1, min 0                                                                                                    |                            |
|----------------------------------------------------------------------------------------------------|----------------------------|
| Le suivi d'adresse est activé, le RIB dispose<br>d'une route vers 169.254.10.2<br>Connexions établies 1 ; abandonnées 0<br>Dernière réinitialisation jamais<br>Transport(tcp) path-mtu-discovery est désactivé<br>Graceful-Restart est désactivé                                                                                                    | tivé                       |
| ftdv742# show route bgp ftdv742# show route bgp                                                                                                    |                            |
| Codes : L - local, C - connecté, S - statique, R -<br>RIP, M - mobile, B - BGPCodes : L - local, C - connecté, S - statique,<br>RIP, M - mobile, B - BGPD - EIGRP, EX - EIGRP externe, O - OSPF, IA -<br>OSPF inter-zoneD - EIGRP, EX - EIGRP externe, O - OSPF,<br>D - EIGRP, EX - EIGRP externe, O - OSPF,<br>OSPF inter-zoneN1 - OSPF NSSA de type externe 1, N2 - OSPFD - EIGRP, EX - EIGRP externe, O - OSPF,<br>OSPF inter-zoneN1 - OSPF NSSA de type externe 2N1 - OSPF NSSA de type externe 1, N2 - OSPF<br>NSSA de type externe 2, V - VPNi - IS-IS, su - Résumé IS-IS, L1 - IS-IS niveau 2i - IS-IS, su - Résumé IS-IS, L1 - IS-IS niveau 1,<br>i - IS-IS niveau 2ia - IS-IS inter-zone, * - candidat default, U -<br>route statique par utilisateur<br>o - ODR, P - route statique téléchargée<br>périodiquement, + - route répliquéeSI - InterVRF statique, BI - BGP InterVRF<br>La passerelle de dernier recours est<br>192.168.30.3 vers le réseau 0.0.0.0B 192.168.50.0 255.255.255.0 [20/0] viaB 192.168.70.0 255.255.255.0 [20/0] via | R -<br>IA -<br>SPF<br>u 1, |
| 169.254.10.2, 1d20h 1d20h                                                                                                    |                            |

Étape 3. Le client Site1 et le client Site2 s'envoient des requêtes ping.

Client Site1 :

Site1\_Client#ping 192.168.50.2
Type escape sequence to abort.
Sending 5, 100-byte ICMP Echos to 192.168.50.2, timeout is 2 seconds:
!!!!!
Success rate is 100 percent (5/5), round-trip min/avg/max = 31/56/90 ms

Client Site2 :

```
Site2_Client#ping 192.168.70.2
Type escape sequence to abort.
Sending 5, 100-byte ICMP Echos to 192.168.70.2, timeout is 2 seconds:
!!!!!
Success rate is 100 percent (5/5), round-trip min/avg/max = 12/39/71 ms
```

#### Dépannage

Cette section fournit des informations que vous pouvez utiliser pour dépanner votre configuration.

Vous pouvez utiliser ces commandes debug afin de dépanner la section VPN.

```
debug crypto ikev2 platform 255
debug crypto ikev2 protocol 255
debug crypto ipsec 255
debug vti 255
```

Vous pouvez utiliser ces commandes debug afin de dépanner la section BGP.

```
ftdv742# debug ip bgp ?
A.B.C.D
          BGP neighbor address
all All address families
events
          BGP events
          BGP path import across topologies, VRFs or AFs in BGP Inbound information
import
        Address family
ipv4
        Address family
ipv6
keepalives BGP keepalives
out
        BGP Outbound information
range BGP dynamic range
rib-filter Next hop route watch filter events
updates BGP updates
        Address family
vpnv4
        Address family
vpnv6
vrf
         VRF scope
<cr>
```

#### À propos de cette traduction

Cisco a traduit ce document en traduction automatisée vérifiée par une personne dans le cadre d'un service mondial permettant à nos utilisateurs d'obtenir le contenu d'assistance dans leur propre langue.

Il convient cependant de noter que même la meilleure traduction automatisée ne sera pas aussi précise que celle fournie par un traducteur professionnel.